## **Turning off Email Notifications**

Do you have a borrower who does not what to receive email notification through the BSM system? Maybe they decided to go elsewhere and do not want to be contacted further or perhaps they just don't like being emailed. Through the BSM loan portal you can turn off these types of notifications, see below for a simple tutorial on how you may handle this.

- 1. First log into BSM and open the specific file you wish to edit.
- From the left-hand side menu options, you can scroll down and find the History folder. Click this and you will be directed the page that outlines your borrowers' journey through the application process. The first section is labeled "Email History" detailing what emails have been sent out to your borrowers on your behalf.

| Loan#<br>Borrower<br>Subject | LEAD1911039<br>Andy America & A<br>TBD<br>Red Bank, NJ 0770 | my America | Program<br>Purpose<br>Status             | Conventional<br>Purchase<br>Processing |                               | Occ.<br>Loan<br>Rate<br>APR | Primary<br>residence<br>\$160,000.00<br>4.250%<br>4.279 | FICO<br>LTV<br>CLTV<br>HCLTV<br>BackEnd<br>DTI | 739<br>80.000%<br>80.000%<br>80.000%<br>11.852% | Ø |
|------------------------------|-------------------------------------------------------------|------------|------------------------------------------|----------------------------------------|-------------------------------|-----------------------------|---------------------------------------------------------|------------------------------------------------|-------------------------------------------------|---|
| Email Hi                     | story                                                       |            |                                          |                                        |                               |                             |                                                         |                                                |                                                 | × |
| Date/Tim                     | e                                                           | Status     | From/To Email                            |                                        | Subject Line                  |                             |                                                         | Opens                                          | Clicks                                          |   |
| 11/19/20<br>2:50:43 pr       | 19@<br>n                                                    | Sent 利     | rgisleson+11@green<br>rgisleson@greenway | waylending.com/<br>lending.com         | A new loan condition<br>loan⊠ | was a                       | dded to your                                            |                                                |                                                 |   |
| 11/8/2019<br>12:39:15 p      | 9 @<br>om                                                   | Sent 利     | rgisleson+11@green<br>rgisleson@greenway | waylending.com/<br>lending.com         | You successfully signe        | ed up                       | ×                                                       | 0                                              | 0                                               |   |

3. The important piece here is the green envelop icon that can be seen within the "Email History" header, as seen below.

| E  | mail History                                                                                                   |                                    |
|----|----------------------------------------------------------------------------------------------------|------------------------------------|
| 4. | When you hover over this you will see the following,<br>simply click this and the envelop will change from gre | Click to STOP emails to borrowers. |

Note: If for some reason you did this in error or perhaps the borrower is now ready to continue the application process you can always go back in and turn email notifications back on. When you hover over the red icon you will now see the message "Click to START emails to the borrower."